# RG-EW300 PRO Uživatelská příručka

## Uživatelská příručka

# Pro lepší využití produktů Reyee si před instalací přečtěte tuto příručku.

Vzhled produktu

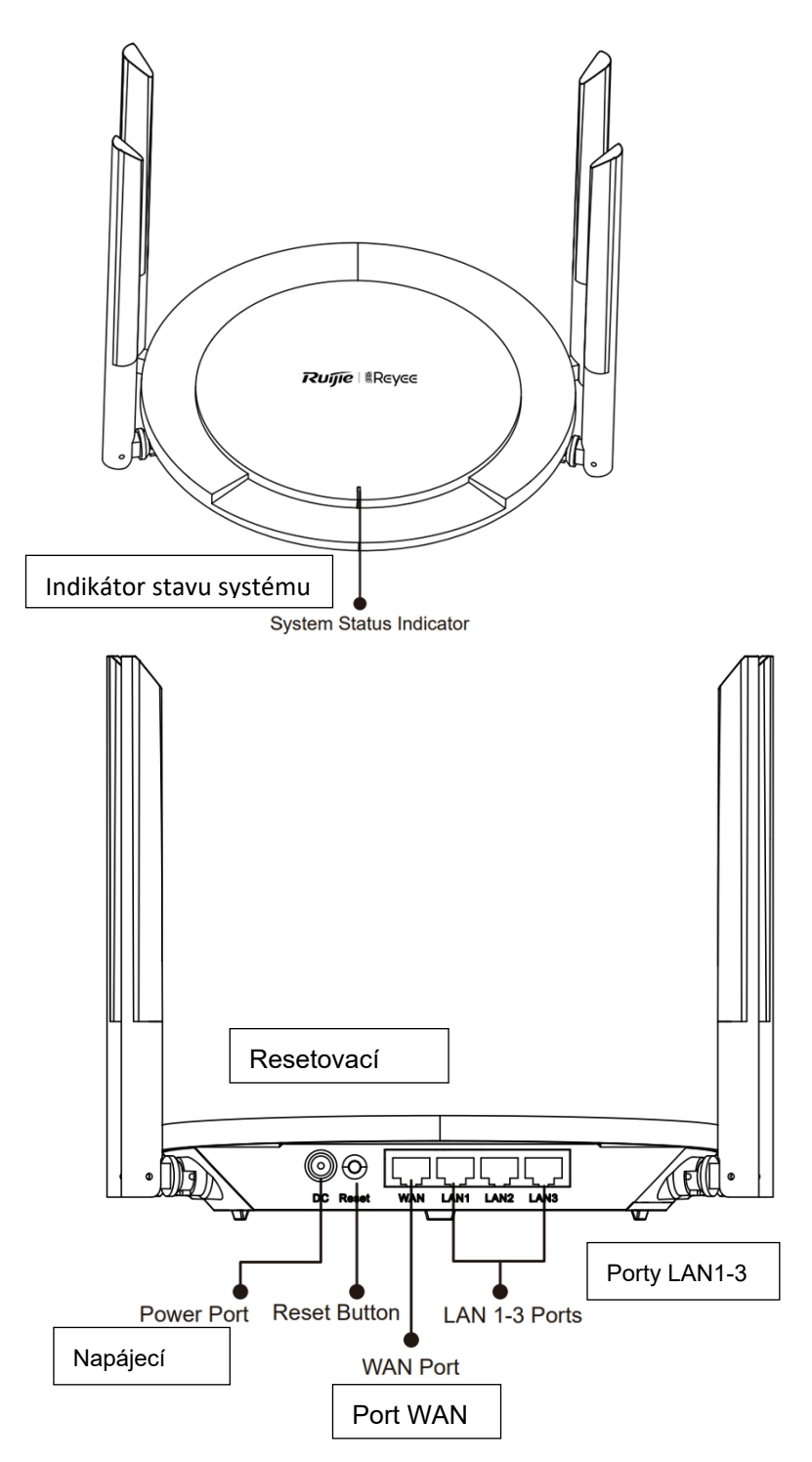

#### Obsah balení

Router \*1 Napájecí adaptér \*1 Síťový kabel \*1 Uživatelská příručka \*1 Záruční list \*1

#### Rychlá instalace

Přístup k internetu v pouhých 3 krocích.

 Zastrčte kabel pro připojení k internetu nebo modemu do portu WAN a zapněte modem a router.

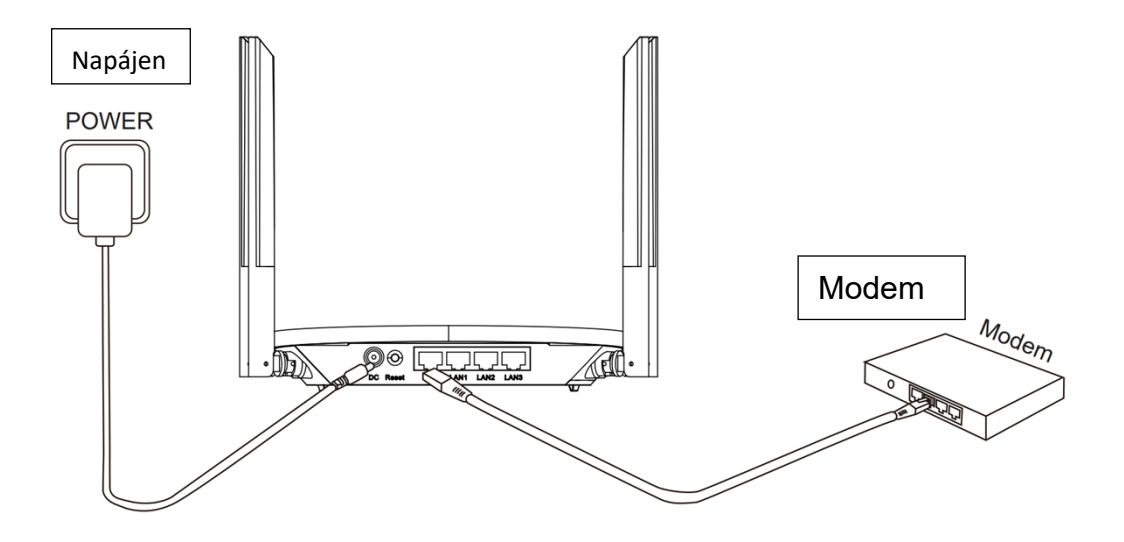

#### Přístup k internetu

Připojte se k SSID "@Ruijie-sxxxx" nebo "@Ruijie-mxxxx" (xxxx jsou poslední 4 číslice adresy MAC) pomocí mobilního telefonu nebo počítače. Konfigurační stránka se zobrazí automaticky nebo můžete navštívit stránku 192.168.110.1 v prohlížeči.

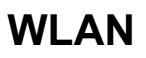

#### Prohlíže

S 192.168.110.1

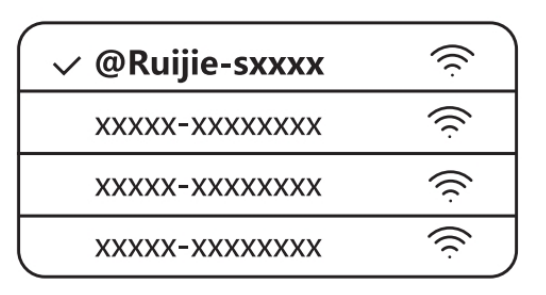

Pokud se nemůžete připojit k SSID nebo navštívit webové stránky, naskenujte QR-kód na zadní straně balení a získejte online podporu.

Okončení konfigurace

Dokončete celou konfiguraci podle průvodce. Když se zobrazí zpráva "Configuration succeeded" (Konfigurace úspěšná), můžete přistupovat k Internetu.

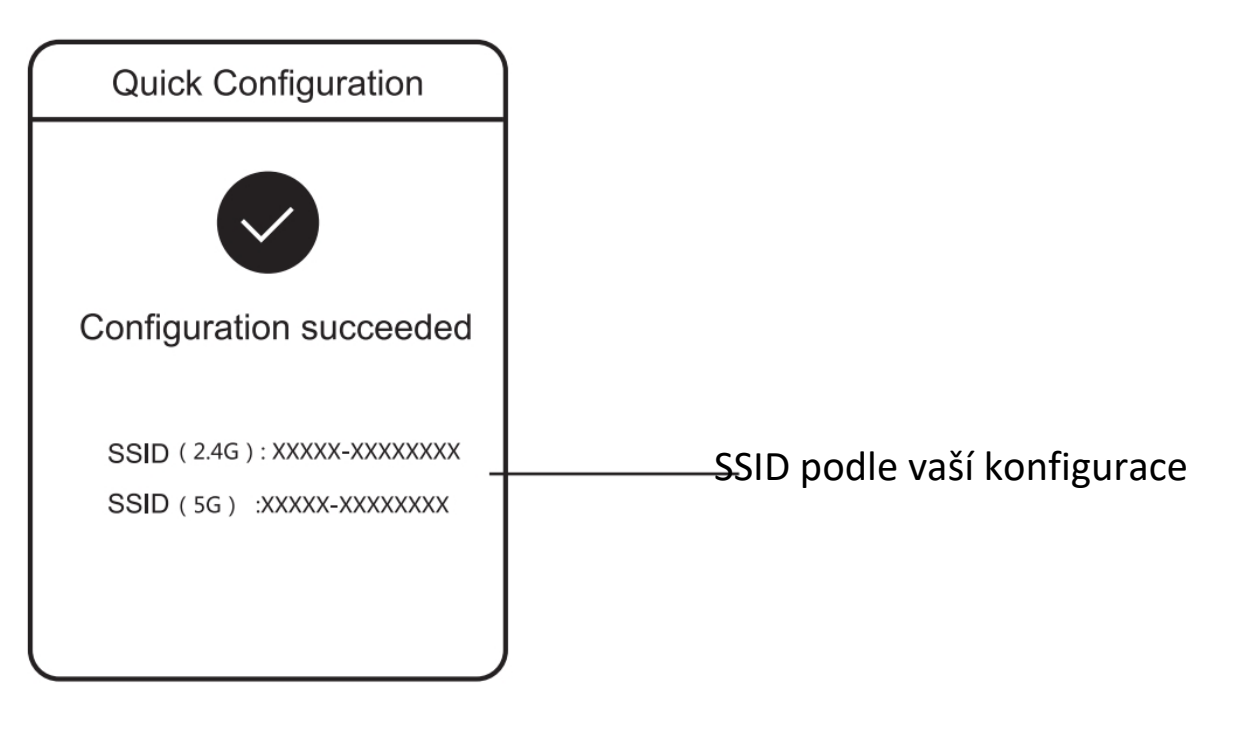

## LED indikátory

| LED                  |       | Stav                   | Popis                                          |
|----------------------|-------|------------------------|------------------------------------------------|
| Indikátor<br>systému | stavu | Nesvítí                | Router není zapnutý.                           |
|                      |       | Trvale svítí           | Router pracuje normálně.                       |
|                      |       | Rychle bliká           | Směrovač se spouští nebo vypíná.               |
|                      |       | Pomalu bliká           | Přístup k internetu není možný.                |
|                      |       | Rychle blikne dvakrát  | Router obnovuje tovární nastavení nebo provádí |
|                      |       |                        | upgrade.                                       |
|                      |       | Jednou pomalu blikne a | Firmware je vadný.                             |
|                      |       | třikrát rychle blikne  |                                                |

#### ČASTO KLADENÉ DOTAZY

#### Proč nemohu navštívit adresu 192.168.110.1?

1. Zkontrolujte, zda je karta NIC nakonfigurována jako DHCP.

2. Zkontrolujte, zda je počítač připojen k některému z portů LAN a zda svítí indikátor; v opačném případě můžete vyměnit kabel a zkusit to znovu.

3. Otevřete znovu prohlížeč (doporučujeme použít Google Chrome) a znovu navštivte adresu 192.168.110.1.

4. Změňte prohlížeč.

5. Vyměňte kabel nebo počítač.

6. Pokud všechny tyto metody selžou, obnovte tovární nastavení (podržte tlačítko Reset po dobu 3 s).

#### Proč nemám po konfiguraci přístup k internetu?

1. Zkontrolujte, zda je kabel připojen podle pokynů a zda svítí kontrolka.

2. Zkontrolujte typ internetového připojení.

a. Pokud váš poskytovatel internetu nabízí účet/heslo, vyberte možnost PPPoE a zadejte svůj účet/heslo.

b. Pokud nemáte žádný účet, ale počítač má přístup k internetu prostřednictvím modemu, vyberte možnost DHCP.

c. Pokud váš poskytovatel internetu nabízí statickou IP adresu, masku podsítě, bránu a DNS, vyberte možnost Statická IP a zadejte tyto informace.

3. Pokud stále nemáte přístup k internetu, obraťte se na svého poskytovatele internetových služeb.